## Spring 2023

## **DON'T MISS OUT** ASAP | ACE TEXTBOOK DIRECT DISBURSEMENT UPDATE MAILING ADDRESS

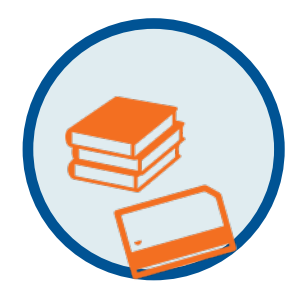

| STEP 1 | Sign-In to CUNYfirst                                                                                                    |
|--------|----------------------------------------------------------------------------------------------------|
| STEP 2 | Navigate to "Student Center"                                                                                                    |
| STEP 3 | Click on "Profile"                                                                                                    |
| STEP 4 | Click on "Addresses" on the left navigation pane                                                                                               |
| STEP 5 | Click on your "Mailing Address" as shown or click on the "+" sign if no mailing address is currently listed                                    |
| STEP 6 | Type in your new address, including any APT# or FL#. Double check all street and City spelling. Ensure the Postal Code and County are correct. |
| STEP 7 | click 'Save' and your new mailing address should appear on the "Addresses" page                                                                |

Questions? Reach out to **Your ASAP | ACE Office** Click **HERE** for more information

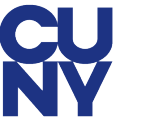

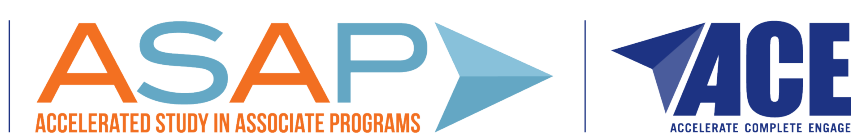